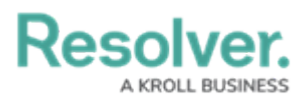

## **Include or Exclude Archived Data**

Last Modified on 05/06/2025 2:14 pm EDT

## Overview

This article provides a brief overview of including or excluding archived data in reports, when searching a relationship or reference field on a form, or when using the **Search** function.

For instructions on archiving objects, see the Archive Data article.

**Note:** Reports, forms, and roles created before Version 3.0 are configured to **include** archived data by default. All reports, relationship/reference elements, and roles created after Version 3.0 **exclude** archived data by default.

#### Navigation

1. From the *Home* screen, click the **Administration** icon.

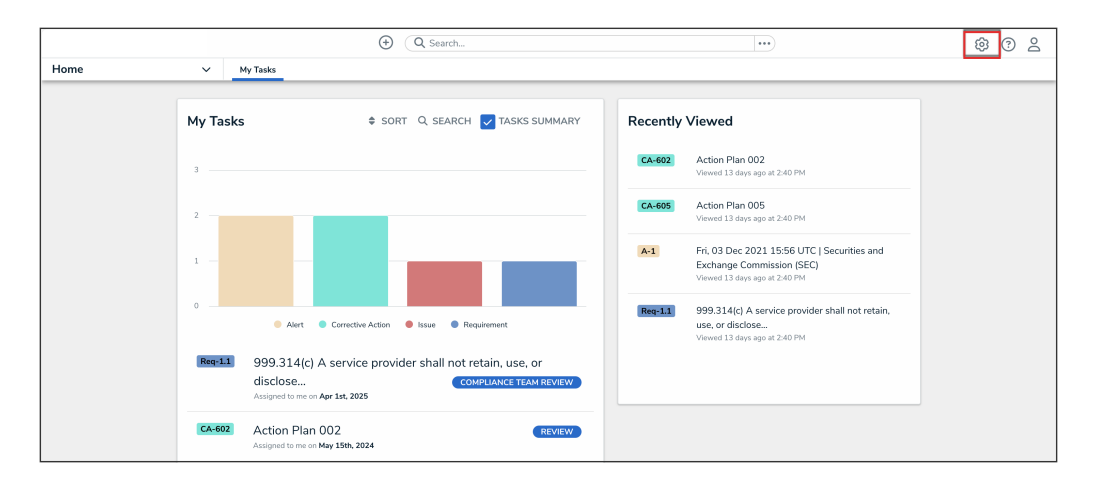

Administration Icon

2. From the Administrator settings menu, click Admin Overview.

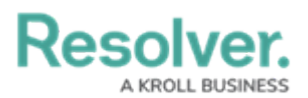

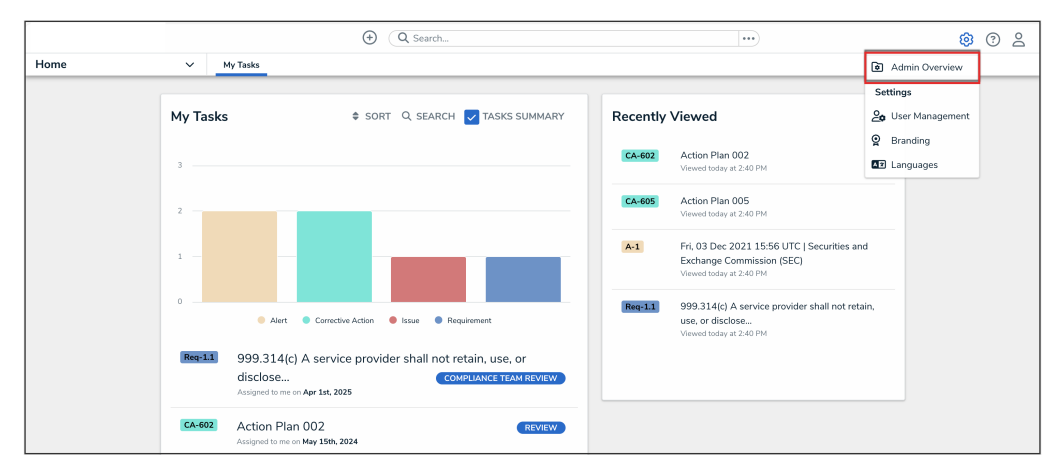

Administrator Settings Menu

## Including or Excluding Archived Objects from Reports

### Note:

The ability to include or exclude archived objects is only for reports and is not supported on other data visualizations (i.e., data grids or analytics export reports).

 From the *Admin Overview* screen, click the **Data Visualization** tile from under the Views section.

|                |              | (           | D Q Search            |                    |                        | <br>• | : | \$ @ L |
|----------------|--------------|-------------|-----------------------|--------------------|------------------------|-------|---|--------|
| Admin Overview | ×            |             |                       |                    |                        |       |   |        |
|                | Data Model   |             |                       |                    | Views                  |       |   |        |
|                | Object Types |             | Object Type<br>Groups | Configurable Forms | Data<br>Visualizations |       |   |        |
|                | Fields       | Assessments | Data Definitions      |                    |                        |       |   |        |

Data Visualizations Tile

- From the *Data Visualization* screen, create a new report or open an existing one to view the *Edit Report* screen.
- 3. Click the **Edit** icon at the top-right of the first section on the *Edit Report* screen.

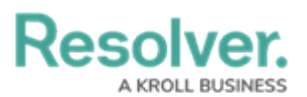

|       | (Q Search                                                                                           |   |   | \$<br>\$<br>\$ |
|-------|----------------------------------------------------------------------------------------------------|---|---|----------------|
| Views | ✓ Forms Data Visualizations                                                                         |   |   |                |
|       | Admin:Edit Report                                                                                   |   |   |                |
|       | Activity List                                                                                       | 伯 | ø |                |
|       | Report Focus: Business Unit/Activity Anchor: Business Unit Data: Activity  ADD ANOTHER REPORT FOCUS |   |   |                |
|       | Filters                                                                                             |   |   |                |
|       | ▼ CONFIGURE FILTERS                                                                                 |   |   |                |
|       | Parameters                                                                                          |   |   |                |
|       | ▼ CONFIGURE PARAMETERS                                                                              |   |   |                |
|       | Export Attachments                                                                                  |   |   |                |
|       | CONFIGURE ATTACHMENTS                                                                               |   |   |                |
|       | Report Orientation                                                                                  |   |   |                |
|       |                                                                                                    |   |   |                |

Edit Icon

4. Click **Include archived data in report** to select or deselect the checkbox.

|       | ⊕ Q Search                                                                                              |   |      | \$<br>\$<br>\$ |
|-------|----------------------------------------------------------------------------------------------------|---|------|----------------|
| Views | ✓ Forms Data Visualizations                                                                             |   |      |                |
|       | Admin : Edit Report                                                                                     |   |      |                |
|       | Activity List                                                                                           | ත | dir. |                |
|       | *Name                                                                                                   |   |      |                |
|       | Activity List                                                                                           |   |      |                |
|       | Description                                                                                             |   |      |                |
|       |                                                                                                    |   |      |                |
|       |                                                                                                    |   |      |                |
|       |                                                                                                    |   | 1.   |                |
|       | Include archived data in report                                                                         |   |      |                |
|       | Chable report export                                                                                    |   |      |                |
|       | Report Focus: Business Unit/Activity Anchor: Business Unit Data: Activity<br>+ ADD ANOTHER REPORT FOCUS |   |      |                |
|       | ADD ANOTHER REPORT FOCUS                                                                                |   |      |                |

Include archived data in report Checkbox

5. Click the **Edit** icon when finished.

#### Including or Excluding Archived Objects from Relationship and Reference Form Elements

When archived data is included on relationship or reference elements with the search option enabled, users can search for, select, and/or view archived objects through those element(s) on a standard configurable form.

 From the *Admin Overview* screen, click the **Configurable Forms** tile from under the Views section.

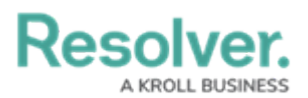

|                |                    | (           | D Q Search            |  |                    |                        | \$ @ L |
|----------------|--------------------|-------------|-----------------------|--|--------------------|------------------------|--------|
| Admin Overview | ~                  |             |                       |  |                    |                        |        |
|                | Data Model         |             |                       |  | Views              |                        |        |
| Cbject Types   |                    |             | Object Type<br>Groups |  | Configurable Forms | Lata<br>Visualizations |        |
|                | <b>o</b><br>Fields | Assessments | Data Definitions      |  |                    |                        |        |

Configurable Forms Tile

- 2. From the *Admin: Configurable Forms* screen, create a new standard form or open an existing one to view the *Admin: Edit Configurable Form* screen.
- 3. If required, add a relationship or reference element to the canvas.
- 4. Hover your cursor over the relationship or reference element and click the **Edit** icon.

|       | ⊕ (Q Search_ ····                                                                     | \$ 0 £                         |  |
|-------|---------------------------------------------------------------------------------------|--------------------------------|--|
| Views | ✓ Forms Data Visualizations                                                           |                                |  |
|       | / + / +                                                                               | FORM ELEMENTS X                |  |
|       | Vendor 💿 MARK READ-ONLY 🕒 💿 Annual Vendor                                             | A                              |  |
|       | Q. Add Vendor Assessment Select one X Q. Search fc X r                                |                                |  |
|       | Name of the Holding or Parent Company Type of legal entity and state of incorporation | Properties 🕀                   |  |
|       | + SECTION + SECTION                                                                   |                                |  |
|       | / + / +                                                                               | Fields 🗆                       |  |
|       | Publicly or Privately held Company Years in Business                                  |                                |  |
|       | Select one v                                                                          | Additional Location<br>Address |  |
|       |                                                                                       | Additional Locations           |  |
|       | What is the name of the Exchange? What is the Trading Symbol?                         | Application or Service         |  |
|       |                                                                                       | Application Security<br>Policy |  |
|       | + SECTION + SECTION                                                                   | Approval Required              |  |
|       | L                                                                                     | Archived Date                  |  |
|       | + SECTION + SECTION                                                                   | Backup Location                |  |

Edit Icon

5. From the *Edit Components Display* screen, click the Enable Search toggle switch to activate the function. The Include Archived Data in Search Results option will not be visible if the Enable Search option is not enabled.

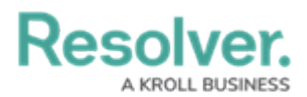

|       |                                 | ① Q Search                                                                                      |          | \$                             | 2 |
|-------|---------------------------------|-------------------------------------------------------------------------------------------------|----------|--------------------------------|---|
| Views | ✓ Forms                         | Data Visualizations                                                                             |          |                                |   |
|       |                                 | * +                                                                                             | 1 4      |                                |   |
|       | Q Add Vendor                    | Edit Component Display                                                                          | ×        |                                |   |
|       | Name of the Holdir              | Number States                                                                                   | î        | Properties                     |   |
|       |                                 | Display 'Name'     Display 'Long Name'                                                          |          |                                |   |
|       |                                 |                                                                                                 |          | Fields (                       |   |
|       | Publicly or Privatel Select one | Format Enable Search                                                                            |          | Additional Location<br>Address |   |
|       | B                               | Include Archived Data in Search Results                                                         |          | Additional Locations           |   |
|       | What is the name                | Enable Create                                                                                   |          | Application or Service         |   |
|       |                                 | Chable Unlink                                                                                   |          |                                |   |
|       |                                 | Enable Advanced<br>This improves the search interface, as well as displaying Assessment History | <b>,</b> | Approval Required              |   |
|       | L                               |                                                                                                 |          | Archived Date                  |   |
|       |                                 |                                                                                                 | CLOSE    |                                |   |

Enable Search Toggle Switch

6. Click the **Include Archived Data in Search Results** toggle switch to enable or disable the end-user's ability to search for archived objects through the form element.

|       |                      | Q Search                                                                                                    |       | \$ @ \$                |
|-------|----------------------|----------------------------------------------------------------------------------------------------|-------|------------------------|
| Views | ✓ Form               | s Data Visualizations                                                                                                    |       |                        |
|       | Vendor               |                                                                                                    | / +   | FORM ELEMENTS X        |
|       |                      | Edit Component Display                                                                                                    | ×     |                        |
|       | Name of the Holdin   | Header display           Image: Solution of the second second seco | Î     | Properties 🕀           |
|       | Publicly or Privatel | Format                                                                                                    |       | Fields                 |
|       |                      | Enable Search                                                                                                    |       |                        |
|       | Ø                    | Include Archived Data in Search Results                                                                                                    |       | Additional Locations   |
|       | What is the name     | Enable Create                                                                                                    |       | Application or Service |
|       |                      | Enable Unlink                                                                                                    |       |                        |
|       |                      | Enable Advanced<br>This improves the search interface, as well as displaying Assessment Histo                                                                                                    | ry 👻  | Approval Required      |
|       |                      |                                                                                                    |       | Archived Date          |
|       |                      |                                                                                                    | CLOSE | Backup Location        |

Include Archived Data in Search Results Toggle Switch

7. Click the **Close** button when finished.

# Including or Excluding Archived Objects from Search

Enabling **Archived Search** on a role allows users to enable the **Include Archived Data** option when searching the organization for objects. Note that if a user is in multiple roles and **Archive Search** is disabled on one role, but not the other, the user may still be able to perform a search of archived objects or vice versa.

1. From the *Admin: Overview* screen, click the **Roles** tile from under the **Views** section.

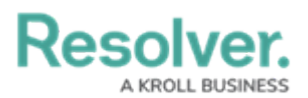

| Admin Overview |             | Q Search              |           |               |        |                                | \$ @ L |
|----------------|-------------|-----------------------|-----------|---------------|--------|--------------------------------|--------|
| Data Model     |             |                       | Views     |               |        |                                |        |
| Object Types   |             | Object Type<br>Groups | Configura | able Forms    |        | LIII<br>Data<br>Visualizations |        |
| Sector Fields  | Assessments | Data Definitions      |           |               |        |                                |        |
| People         |             |                       | Applica   | ition Managem | ent    |                                |        |
| User Groups    | Roles       |                       | Org Man.  | ager Applic   | Ations |                                |        |

Roles Tile

- 2. From the *Admin: Roles* screen, create a new role or open an existing one to view the *Admin: Edit Role* screen.
- From the *Admin: Edit Roles* screen, click the Archived Search toggle switch in the Advanced Options section to enable or disable the end-user's ability to search for archived objects.

|        | ⊕ (Q Search                   | •••                          | \$<br>\$<br>\$ |
|--------|-------------------------------|------------------------------|----------------|
| People | ✓ User Groups Roles           |                              |                |
|        | Groups                        |                              |                |
|        | Search for Group(s)           | + ADD SELECTED (0)           |                |
|        | Activity Owner (Limited User) | ×                            |                |
|        | Dispatch Users                | ×                            |                |
|        | Officer (Limited User)        | ×                            |                |
|        |                               |                              |                |
|        | Advanced Options              |                              |                |
|        | Search Bar Enabled            | Icon Enabled Archived Search |                |
|        |                               | DONE 🗸                       |                |

Archived Search Toggle Switch

4. Click **Done** when finished.

#### Including or Excluding Archived Objects from Navigation Forms

Users can now choose whether to include archived data in the nav tree of navigation forms.

All existing navigation forms will have this feature enabled, and Administrators will need to uncheck the box to not display archived data in navigation forms. New forms will have the feature disabled by default.

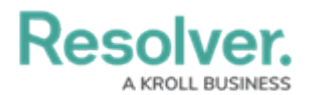

 From the *Admin: Overview* screen, click the **Configurable Forms** tile from under the Views section.

|                |                  | (                                      | Q Search         |                       |                    | •••                    | \$ @ L |
|----------------|------------------|----------------------------------------|------------------|-----------------------|--------------------|------------------------|--------|
| Admin Overview | ~                |                                        |                  |                       |                    |                        |        |
|                | Data Model       |                                        |                  |                       | Views              |                        |        |
|                | Object Types     | LLLLLLLLLLLLLLLLLLLLLLLLLLLLLLLLLLLLLL |                  | Object Type<br>Groups | Configurable Forms | Data<br>Visualizations |        |
|                | o<br>o<br>Fields | Assessments                            | Data Definitions |                       |                    |                        |        |

Configurable Forms Tile

- 2. From the *Admin: Configurable Forms* screen, create a new navigation form or open an existing one to view the *Admin: Edit Navigation Form* screen.
- 3. From the *Admin: Navigation Form* screen, click the **Include Archived Data** checkbox to include archived data in the tree view.

|       | ⊕ (Q Search                                                                                                    | \$<br>\$<br>\$ |
|-------|----------------------------------------------------------------------------------------------------|----------------|
| Views | ✓ Forms Data Visualizations                                                                                                    |                |
|       | Admin: Edit Navigation Form                                                                                                    |                |
|       | LAF - SRM - Framework Nav                                                                                                    |                |
|       | Object Type:Location Audit Framework                                                                                                    |                |
|       | Data Definition:Location Audit Framework, Audit Question(Finding, Issue (Corrective Action)), Section (Audit Question (Finding, Issue (Corrective Action)), Sub Section (Audit Question (Finding, Issue (Corrective Action))) Sub Section (Audit Question (Finding, Issue (Corrective Action)))) |                |
|       | Include Archived Data                                                                                                    |                |
|       | O- Contaction Audit Framework                                                                                                    |                |
|       | ⊖ Section                                                                                                    |                |
|       | Sub Section                                                                                                    |                |
|       |                                                                                                    |                |
|       | Corrective Action                                                                                                    |                |
|       | (F) Finding                                                                                                    |                |
|       | O- Audit Question                                                                                                    |                |
|       |                                                                                                    |                |
|       | Corrective Action                                                                                                    |                |
|       | F Finding                                                                                                    |                |

Include Archive Data Checkbox